1. Access <u>http://www.tandfonline.com/</u>. Scroll down to the subject areas.

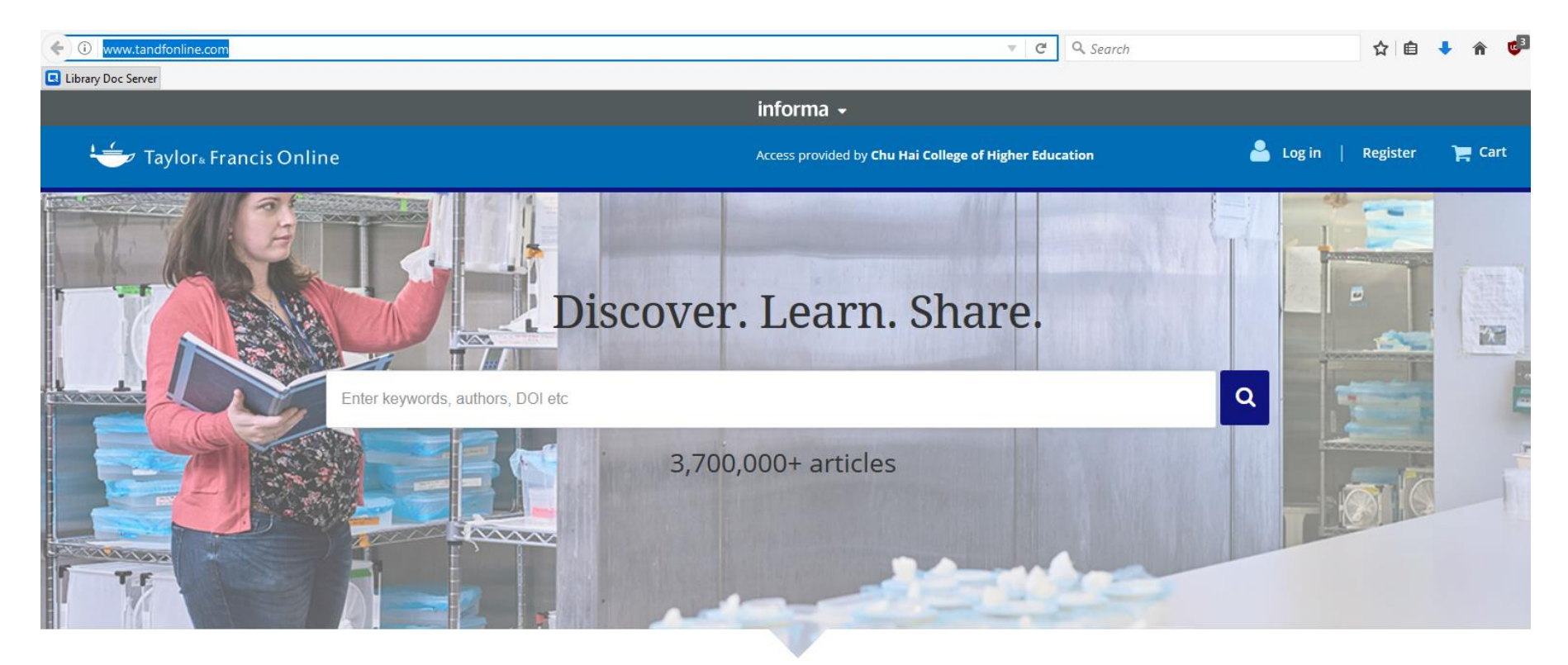

Browse by your specialist subject

2. Click on 'Economic, Finance, Business & Industry'.

## Browse by your specialist subject

| Area Studies          | Earth Sciences                          | Health and Social Care                       | Museum and Heritage Studies        |
|-----------------------|-----------------------------------------|----------------------------------------------|------------------------------------|
| Arts                  | Economics, Finance, Business & Industry | Humanities                                   | Physical Sciences                  |
| Behavioral Sciences   | Education                               | Information Science                          | Politics & International Relations |
| Bioscience            | Engineering & Technology                | Language & Literature                        | Social Sciences                    |
| Built Environment     | Environment & Agriculture               | Law                                          | Sports and Leisure                 |
| Communication Studies | Environment and Sustainability          | Mathematics & Statistics                     | Tourism, Hospitality and Events    |
| Computer Science      | Food Science & Technology               | Medicine, Dentistry, Nursing & Allied Health | Urban Studies                      |
| Development Studies   | Geography                               |                                              |                                    |

3. Result will show the relevant articles, if you see green tick, you have access.

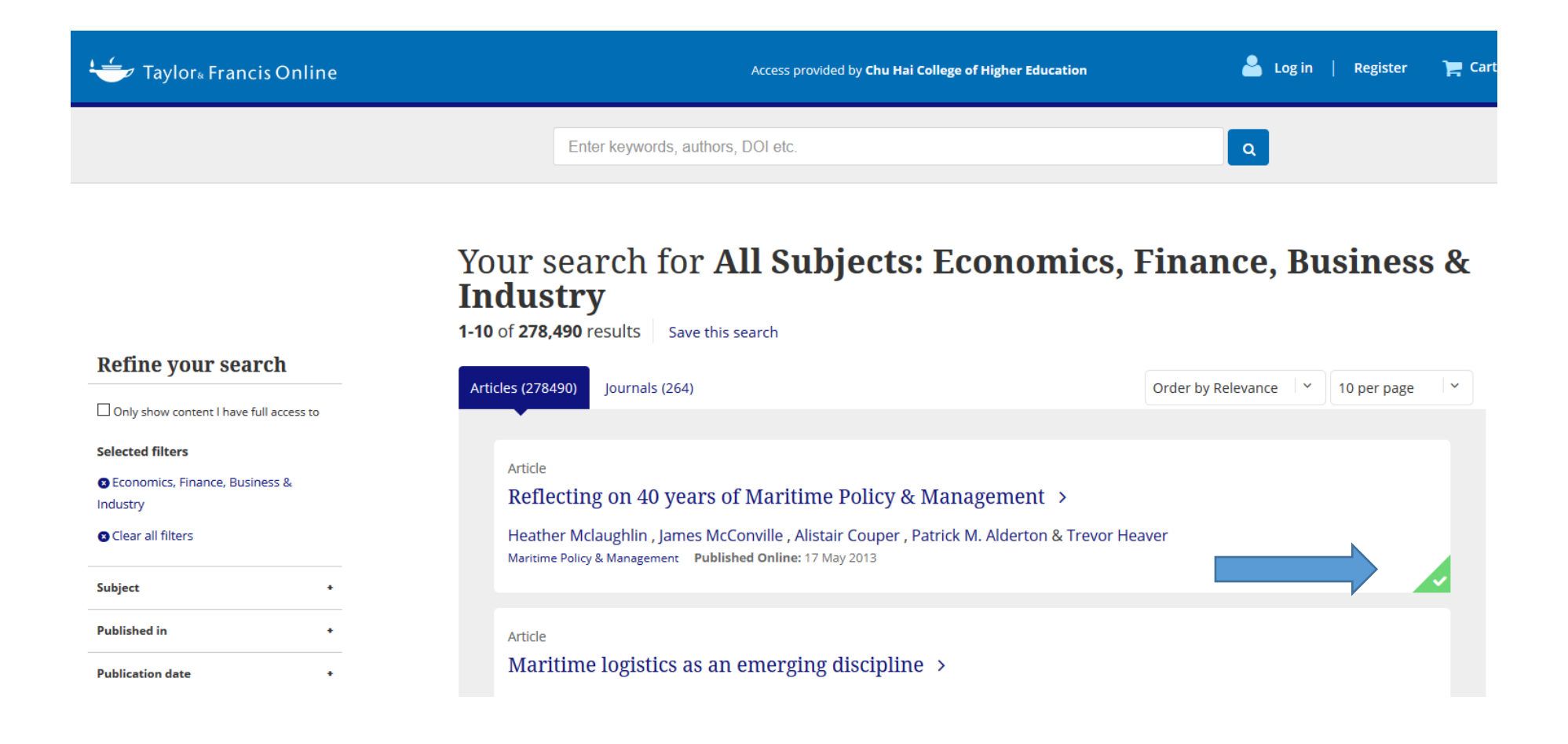

4. If you wish to filter to only accessible journals, you may tick the box on the left panel "only show content I have full access to".

## Your search for All Subjects: Economics, Finance, Business & Industry

1-10 of 121,971 results Save this search

| Refine your search                                   |                                                                                                    |        |               |
|------------------------------------------------------|----------------------------------------------------------------------------------------------------|--------|---------------|
| Only show content I have full access to              | Articles (121971) Journals (121) Order by Relev                                                                                                    | ance Y | 10 per page Y |
| Selected filters Clear all filters Clear all filters | Article Reflecting on 40 years of Maritime Policy & Management > Heather Mclaughlin , James McConville , Alistair Couper , Patrick M. Alderton & Trevor Heaver Maritime Policy & Management Published Online: 17 May 2013 |        |               |
| Subject +                                            |                                                                                                    |        |               |
| Published in +                                       | Article                                                                                                    |        |               |
| Publication date +                                   | Maritime logistics as an emerging discipline >                                                                                                    |        |               |